# *Official Methods of Analysis*

This document includes instructions searching and printing on the online site at: <u>https://academic.oup.com/book/45491</u>

## TIPS AND TRICKS FOR SEARCHING OMA

Note: these functions only work if you are signed into your OMA online account

#### Method Number Index

• Click on the Method Number Index then use Ctrl F (PC) or Command F (Mac) key in the number. The numbers are hyperlinked and will take you directly to the method. **Note**: when you first click on the hyperlink it will take you to the first method in the chapter, the site hesitates for a few seconds and then jumps you to the method. You may need to scroll up or down slightly to the top of the method.

#### Subject Index

• Click on the Subject Index then Ctrl F or Command F (Mac), enter in your search term (example: amino acids) all examples of amino acids will be highlighted. Once you find the method you want click on the hyperlink (see note above).

### SMPR Index

• Follow the same instructions as above to search for your term using Ctrl F or Command F.

## Printing Methods in OMA

Highlight the method, right-click, select print, and print to a PDFor print to the printer.

Another option would be to open the PDF once you are in the chapter, however, this could take time depending on the size of the chapter. Again, use ctrl F or Comm F to find the method you need (take note of the page numbers see screenshot 2), right-click, select print, and key in the page numbers you want to print (print to the printer or to a pdf).

| ← C                                       | n/book/45491/chapter/392390710                  |                                                                           | ସି                                                              |                 |
|-------------------------------------------|-------------------------------------------------|---------------------------------------------------------------------------|-----------------------------------------------------------------|-----------------|
| 🛱 Import favorites   🖬 How to Perform a P | Search Results   Bo 👩 CATALYST® by Om           | 🛅 New folder                                                              | amino acids 2/36 $\land$ $\checkmark$ $\checkmark$ $\checkmark$ | Dther favorites |
|                                           |                                                 |                                                                           |                                                                 | -               |
|                                           | PDF Split view / Ann                            | otate Cite Permissions Share                                              | Ox Also found: amines amino acid organic acids                  | T               |
|                                           | Ch 34 Eggs and Egg Products                     | Acrylonitrile                                                             |                                                                 |                 |
|                                           | ► Ch 35 Fish and Other Marine                   | in food Ch 48, pp 6-7                                                     |                                                                 |                 |
|                                           | Products                                        | Adamkiewicz test                                                          |                                                                 |                 |
|                                           | Ch 36 Flavors                                   | protein in animal feed Ch 4, p 23                                         |                                                                 |                 |
|                                           | Ch 37 Fruits and Fruit                          | Additives. See also Color additives                                       |                                                                 |                 |
|                                           | Products                                        | in animal feed Ch 4, pp 78–86                                             |                                                                 |                 |
|                                           | <ul> <li>Ch 38 Gelatin, Dessert</li> </ul>      | Additives, flavoring                                                      |                                                                 |                 |
|                                           | Preparations, and Mixes                         | in vanilla extract Ch 36, pp 10-11                                        |                                                                 |                 |
|                                           | Ch 39 Meat and Meat                             | Adenosine 5'-monophosphate                                                |                                                                 |                 |
|                                           | Products                                        | in infant formula and adult nutritional formula Ch 50, pp 79–80           |                                                                 |                 |
|                                           | <ul> <li>Ch 40 Nuts and Nut Products</li> </ul> | in infant formula and adult/pediatric nutritional formula Ch 50, pp 76-79 |                                                                 |                 |
|                                           | Ch 41 Oils and Fats                             | Adipose tissue                                                            |                                                                 |                 |
|                                           | Ch 42 Vegetable Products,                       | hexachlorobenzene and mirex pesticide residues in Ch 10, p 80             |                                                                 |                 |
|                                           | Processed                                       | Adrenocortico steroids Ch 21, pp 8–14                                     |                                                                 | _               |
|                                           | Ch 43 Spices and Other                          | Adsorption indicator method                                               |                                                                 |                 |
|                                           | Condiments                                      | quaternary ammonium compounds Ch 7, p 131                                 |                                                                 |                 |
|                                           | Ch 44 Sugars and Sugar                          | Adult nutritional formulas                                                |                                                                 |                 |
|                                           | Products                                        | amino acids (total proteinogenic) and taurine in Ch 50, pp 241-244        |                                                                 |                 |
|                                           | Ch 45 Vitamins and Other                        | amino acids (total) in Ch 50, pp 237-241                                  |                                                                 | —               |
|                                           | Nutrients                                       | biotin in Ch 50, pp 202–207                                               |                                                                 |                 |
|                                           | <ul> <li>Ch 46 Color Additives</li> </ul>       | calcium in Ch 50, pp 189–192                                              |                                                                 |                 |
|                                           | Ch 47 Food Additives: Direct                    | carnitine (free and total) in Ch 50, pp 149–151                           |                                                                 |                 |
|                                           | Ch 48 Food Additives:                           | chloride in Ch 50, pp 193-201                                             |                                                                 |                 |
|                                           | Indirect                                        | choline and carnitine (free and total) in Ch 50, pp 158–162               |                                                                 |                 |
|                                           | Ch 49 Natural Toxins                            | choline in Ch 50, pp 151–162                                              |                                                                 |                 |
|                                           | Ch 50 Infant Formulas, Baby                     | choline/carnitine in, simultaneous determination of Ch 50, pp 155-158     |                                                                 |                 |
|                                           | Foods, and Enteral Products                     | chromium in Ch 50pp 75-76, 189-192                                        |                                                                 |                 |
|                                           | Ch 51 Dietary Supplements                       | copper in Ch 50, pp 189–192                                               |                                                                 |                 |
|                                           | ▼ End Matter                                    | fatty acids (labeled content) in Ch 50, pp 126-133                        |                                                                 |                 |
|                                           | Appendix A Standard                             | folate in Ch 50pp 38-44, 134-137                                          |                                                                 |                 |
|                                           | Solutions and Reference                         | fructans in Ch 50, pp 208–221                                             |                                                                 |                 |
|                                           | Materials                                       | β-galactooligosaccharides in                                              |                                                                 |                 |
|                                           | Appendix B Laboratory                           | glycidyl esters in Ch 50, pp 245–252                                      |                                                                 |                 |
|                                           | Safety                                          | guidelines for single-laboratory validation App L, p 1                    |                                                                 |                 |
|                                           | Appendix C Reference                            | iodine (total) in Ch 50, pp 166–173                                       |                                                                 |                 |
|                                           | Tables                                          | iron in Ch 50, pp 189–192                                                 |                                                                 |                 |
|                                           | Appendix D Guidelines for 🚽                     | lutein, B-carotene, and lycopene in Ch 50, pp 222-233                     |                                                                 | - 1             |

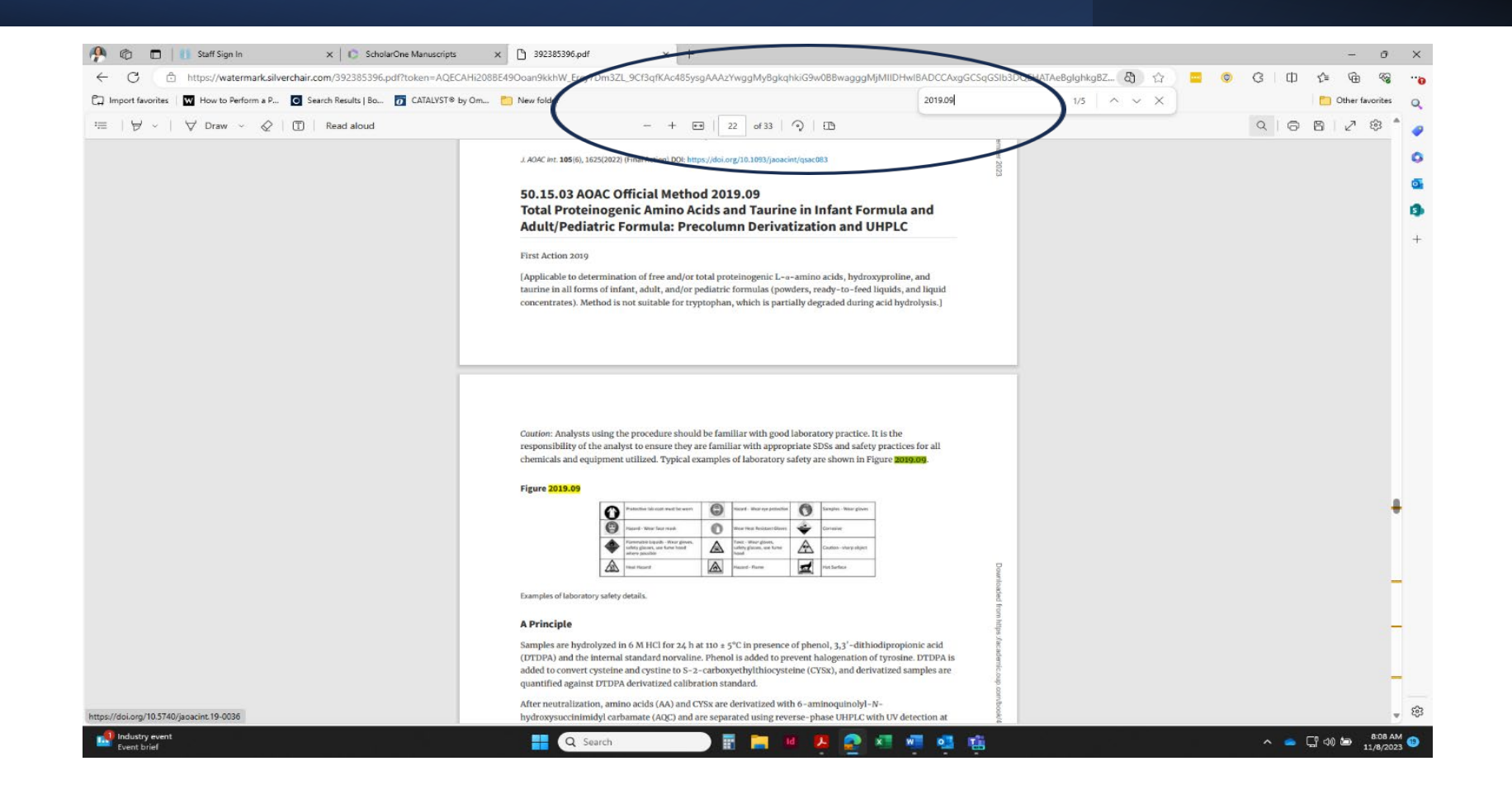